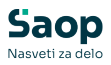

# mojINFO - Potni nalogi zaposleni

Zadnja sprememba 18/03/2025 12:31 pm CET | Objavljeno 18/03/2025

Navodila prikazujejo polne funkcionalnosti programa. Delovanje pri uporabniku je odvisno od nastavitev in funkcionalnosti, ki jih imate nameščene.

V nadaljevanju je prikazan primer krogotoka potnega naloga z aktivnim potrjevanjem predlog potnih nalogov. Vodstvo organizacije se lahko odloči, da potnih nalogov ne bo potrjevalo. V tem primeru se postopek skrajša za nekaj korakov.

mojINFO zaposlenemu omogoča da kadarkoli in kjerkoli odpre predlogo potnega naloga oziroma ureja svoje odprte potne naloge. Zaposleni ima stalen vpogled v svoje **aktivne (1)** ter zaključene potne naloge tj. **arhiv potnih nalogov (2)**.

| Saop                               |                  | Moji a          | ktiv    | ni pe | otn | i nalog    | gi |                        |   |                              |                                              |                                            |        |      |                 |   |   | 0            | Boris K 👻 |
|------------------------------------|------------------|-----------------|---------|-------|-----|------------|----|------------------------|---|------------------------------|----------------------------------------------|--------------------------------------------|--------|------|-----------------|---|---|--------------|-----------|
| Nadzorna ploši     Svideoca prisot | la               |                 |         |       |     |            |    |                        |   |                              |                                              |                                            |        |      |                 |   |   | Moji potni r | alogi     |
| Prijava odsotno                    | osti             | + Nov<br>Status | potni r | Leto  | .,  | Št. naloga |    | Država potovanja       |   | Opis relac +                 | Predviden odhod                              | Predviden prihod                           | Preduj | em 🐖 | Povezani nalogi |   |   | Napovedani   | 0         |
| Potni nalogi     Moji.aktivni p    | ^<br>otni.nalogi | Odprt     Odprt | 2       | 2025  | Q   | 10<br>9    | Q  | Slovenija<br>Slovenija | Q | Sempeter Kop<br>po Sloveniji | P 20.03.2025 08:00:00<br>17.03.2025 08:00:00 | 20.03.2025 16:00:00<br>17.03.2025 12:00:00 | Ne     | Q    | Ne<br>Ne        | 0 | 8 | Vsi odprti   | 2         |
| 2 Moj arhiv pot                    | nih nalogov      |                 |         |       |     |            |    |                        |   |                              |                                              |                                            |        |      |                 |   |   |              |           |
|                                    |                  |                 |         |       |     |            |    |                        |   |                              |                                              |                                            |        |      |                 |   |   |              |           |
|                                    |                  |                 |         |       |     |            |    |                        |   |                              |                                              |                                            |        |      |                 |   |   |              |           |
| mojINFO                            | <                | mojINFO         |         |       |     |            |    |                        |   |                              |                                              |                                            |        |      |                 |   |   |              | 2025.1.0  |

### Vpis novega potnega naloga

Nov potni nalog vpišemo preko *Moji potni nalogi (1) - Moji aktivni potni nalogi (2) s klikom na Nov potni nalog (3).* 

| S              | Moji akti                                                     | vni po          | tni nal   | ogi |                 |       |              |                        |                     |   |   | 8 Boris K         | ~     |
|----------------|---------------------------------------------------------------|-----------------|-----------|-----|-----------------|-------|--------------|------------------------|---------------------|---|---|-------------------|-------|
| 0              | 3                                                             |                 |           |     |                 |       |              |                        |                     |   |   | Moji potpi palogi |       |
| ф              | + Nov potni<br>Status 41                                      | i nalog<br>Leto | + Št. nak | ga  | Država potovanj | ja +1 | Opis relac 4 | Predviden odhod        | Predviden prihod    |   |   | Napovedani        | 0     |
|                | Q                                                             |                 | ρ         | ρ   |                 | ρ     | Q            | ٩                      | ٩                   |   |   | Vsi odprti        | 2     |
| _              | <ul> <li>Odprt</li> </ul>                                     | 2025            | 10        |     | Slovenija       |       | Šempeter Kop | er 20.03.2025 08:00:00 | 20.03.2025 16:00:00 | 0 | Ē |                   |       |
| Potn<br>2<br>M | i nalogi<br>Ioji aktivni potni nalo<br>Ioj arhiv potnih naloj | ogi<br>gov      | 9         |     | Slovenija       |       | po Sloveniji | 17.03.2025 08:00:00    | 17.03.2025 12:00:00 | 0 | • |                   |       |
| >              | mojINFO                                                       |                 |           |     |                 |       |              |                        |                     |   |   | 202               | 5.1.0 |

Odpre se nam novo vnosno okno, kamor vpišemo vse potrebne podatke potnega naloga:

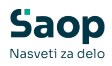

| Nov vnos: Potni nalog                                                                                                    | ×        |
|----------------------------------------------------------------------------------------------------|----------|
| Lokacija in prevoz Namen in čas                                                                                                    |          |
| 1 Država potovanja* 5 Naloga* sestanek ~                                                                                                    | ·        |
| 2 Način prevoza* Službenega avtomobila 6 Dodatni opis naloge* sestanek aktivne implementacije                                                                               |          |
| Šempeter Ljubljana v                                                                                                    | h        |
| <ul> <li>Natančen opis relacije</li> <li>Seyfor d.o.o., Cesta Goriške fronte,</li> <li>Šempeter pri Gorici; Seyfor d.o.o.</li> <li>PE Ljubljana, Litijska cesta,</li> </ul> |          |
| Ljubljana - Dobrunje 24.03.2025 15:00                                                                                                    |          |
| Predvideni KM                                                                                                    |          |
| Priponke in opombe                                                                                                    | ~        |
| 8 Opomba*<br>Opomba*<br>vmesni postanek na Litijski XY za oddajo opreme XY v popravilo                                                                                      |          |
|                                                                                                    | li       |
| 9 Priponke                                                                                                    |          |
| Povlecite sem datoteko<br>ali pritisnite sem za nalaganje                                                                                                    |          |
| Podprte datoteke .pdf, .bmp, .jpg, .jpeg, .png.<br>Največja velikost 1Mb.                                                                                                   |          |
| Seyfor_24.3.2025_dnevni red.pdf                                                                                                    |          |
| c chroni                                                                                                    | Drakliži |

#### 1 Iz seznama izberemo *državo potovanja*.

#### 2 Iz seznama izberemo *način prevoza*.

### 3 Iz nabora aktivnih relacij izberemo *relacijo*.

V kolikor želene relacije v naboru ni, iz nabora izberemo splošno relacijo (npr. po Sloveniji) nato pa podrobno relacijo vpišemo v **Natančen opis relacije** oziroma le-to vnesemo preko **Natančen** 

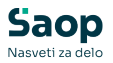

**vnos relacije** (podroben postopek v poglavju *Natančen opis relacije*).

4 Vpišemo predvidene kilometre.

V kolikor smo relacijo določali preko **Natančen vnos relacije**, se ta podatek samodejno izpolni.

- 5 Iz nabora aktivnih nalog izberemo svojo *nalogo*.
- 6 Vpišemo podroben, dodaten opis naloge.

Vsaka organizacija pripravi lastna, jasna navodila o tem, kaj zaposleni na tem mestu vpisujejo.

7 Iz koledarja izberemo *predviden datum odhoda* in *prihoda*.

8 Lahko vnesemo poljubno opombo.

**9** Lahko *pripnemo dokumente*, povezane z našo službeno potjo oziroma nalogo.

**10** S klikom na gumb *Shrani* se predloga potnega naloga vpiše v evidenco potnih nalogov, podatki pa se sinhronizirajo s Saop Potni nalogi (vpiše se nov potni nalog).

V mojINFO potni nalog pridobi status **Napoved**. Dokler ima potni nalog ta status, lahko predlogo popravljamo ali izbrišemo (ikona pisala in koša).

| S<br>N | Moji aktivni potni nalogi                                                                                                    | 😮 Boris K 🗡       |    |
|--------|----------------------------------------------------------------------------------------------------|-------------------|----|
| 0      | + Nov potni nalog                                                                                                    | Moji potni nalogi |    |
| đ      | Status 🕫 Leto 🕫 Št. naloga 4 Država potovanja 41 Opis relac 41 Predviden odhod 41 Predviden prihod 41                                                                  | Napovedani        | 0  |
|        | a a a a a a                                                                                                    | Vsi odprti        | 2  |
| -00-   | ● Odprt 2025 10 Slovenija Šempeter Koper 20.03.2025 08:00:00 20.03.2025 16:00:00 🖉 👕                                                                                   |                   |    |
|        | ● Odprt 2025 9 Slovenija po Sloveniji 17.03.2025 08:00:00 17.03.2025 12:00:00 🖉 🗐                                                                                      |                   |    |
|        | <ul> <li>Napoved 2025</li> <li>15</li> <li>Slovenija</li> <li>Šempeter Ljubij 24.03.2025 07:00:00</li> <li>24.03.2025 15:00:00</li> <li>24.03.2025 15:00:00</li> </ul> |                   |    |
|        | 4                                                                                                    |                   |    |
| >      | mojINFO                                                                                                    | 2025.1            | .0 |

V Saop Potni nalogi pa potni nalog pridobi status mojINFO napoved.

| lalogi za službena potovanja                      |                                           |                                       |                                            |                                                         |                    | 1 📩 🚖 🗄                       | 80 🐿   🖸  |
|---------------------------------------------------|-------------------------------------------|---------------------------------------|--------------------------------------------|---------------------------------------------------------|--------------------|-------------------------------|-----------|
| eto potnega naloga 2025                           | Status Vsi                                |                                       |                                            | <u>-</u>                                                |                    | Vsi zapisi                    |           |
| Datum izdaje                                      |                                           |                                       |                                            |                                                         |                    | Q 50 🕂                        |           |
| Vsi Neobračunani<br>Izplačani v BP Preneseni v DH | Obračunani nepotrjeni<br>Nepreneseni v DK | ☐ Obračunani pot<br>☐ Izplačani v OPZ | rjeni Slovenija 🦳 Obračuna<br>🦳 Preklicani | ni potrjeni tujina 📄 Izplačani v PP<br>Neizplačani v PP | Preneseno v REK    |                               |           |
| Datum izdaje 💌                                    | Datum izdaje                              | •                                     | Datum izdaje                               | •                                                       |                    |                               |           |
| Naziv otatusa naloga                              | Loto Čtevika                              | Potnik                                | Po nalogu                                  | Rolacija                                                | Malaga             | Dodetni opis naloge           | Predviden |
| mojINFO napoved                                   | 2025                                      | 15 K Boris                            | Š Petra                                    | Šempeter Ljubljana                                      | sestanek           | sestanek implementacije       | 24.03.202 |
| v potrjevanju naloga                              | 2025                                      | 14 8 Spela                            | S Petra                                    | po Slovengi                                             | uvajanje strank    | UVajanje stranke UK           | 08.04.202 |
| v potrjevanju naloga                              | 2025                                      | 13 B Špela                            | Š Petra                                    | po Sloveniji                                            | uvajanje strank    | uvajanje stranke UK           | 07.04.202 |
| odprt nalog                                       | 2025                                      | 12 B Špela                            | Š Petra                                    | Šempeter Koper                                          | sestanek           | sestanek stranka LL           | 17.03.202 |
| odprt nalog                                       | 2025                                      | 11 B Špela                            | Š Petra                                    | Šempeter Ljubljana                                      | sestanek           | sestanek stranka EF           | 04.03.202 |
| odprt nalog                                       | 2025                                      | 10 K Boris                            | Š Petra                                    | Šempeter Koper                                          | int. izobraževanje | izobraževanje (org. stukture) | 20.03.202 |
| odprt nalog                                       | 2025                                      | 9 K Boris                             | Š Petra                                    | po Sloveniji                                            | sestanek           | stranka KL                    | 17.03.202 |
|                                                   | 2025                                      | 8 K Boris                             | Š Petra                                    | Šempeter Postojna                                       | uvajanje strank    | seminar REG                   | 28.02.202 |
| izplačan in knjižen                               | 2025                                      | 7 K Boris                             | Š Petra                                    | Šempeter Ljubljana                                      | uvajanje strank    | uvajanje stranke AB           | 20.02.202 |
| izplačan in knjižen<br>izplačan in knjižen        | 2020                                      |                                       |                                            |                                                         |                    |                               |           |

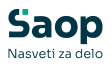

# Natančen opis relacije

V kolikor pri vnosu novega potnega naloga na seznamu aktivnih relacij ne najdemo ustrezne, izberemo splošno relacijo (npr. po Sloveniji). Nato imamo dve možnosti:

| kacija in prevoz        |   | Namen in čas         |   |
|-------------------------|---|----------------------|---|
| )ržava potovanja*       |   | Naloga*              |   |
| loma                    | ~ | sestanek             | ~ |
| lačin prevoza*          |   |                      |   |
| ilužbenega avtomobila   | ~ | Dodatni opis naloge* |   |
|                         |   |                      |   |
| elacija*                |   |                      |   |
| o Sloveniji             | ~ |                      |   |
|                         |   |                      |   |
| latančen opis relacije* |   | Predviden odhod*     | 븝 |
|                         |   |                      |   |
|                         |   |                      |   |
|                         |   | Predviden prihod*    | Ē |

1 V polje *Natančen opis relacije* ročno vpišemo začetek in konec poti ter v polje *Predvideni KM* vpišemo število kilometrov.

**2** Relacijo vnesemo s pripomočkom *+ Natančen vnos relacije*. Odpre se nam pripomoček:

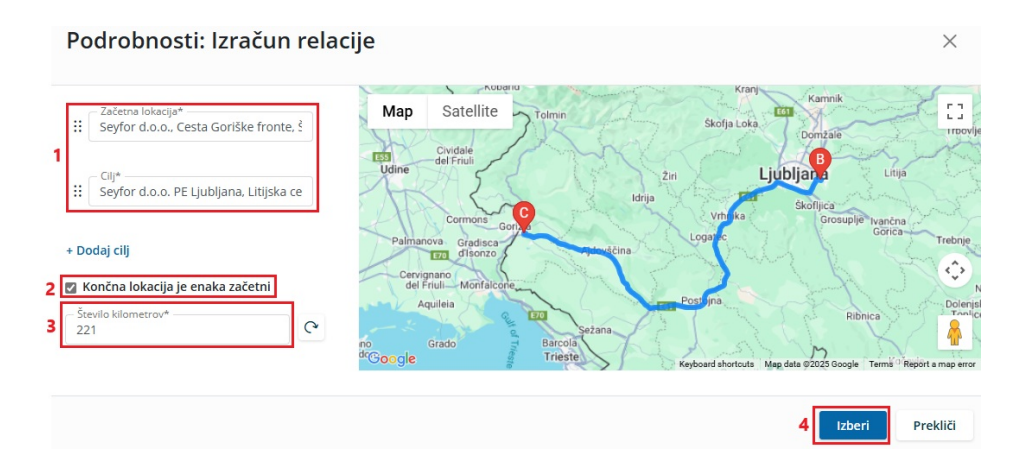

Vpišemo **Začetno lokacijo** in **Cilj (1)**. Program nam sam preračuna **število kilometrov (3)**, vendar zgolj v eno smer. Če želimo, da preračuna tudi povratne kilometre, moramo odkljukati opcijo **Končna** 

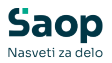

#### lokacija je enaka začetni (3).

V primeru, da imamo na poti vmesni postanek, tega dodamo s klikom na *+ Dodaj cilj*.

Ob kliku na **Izberi (4)** se podatki o relaciji samodejno vpišejo v polje *Natančen opis relacije*. Prav tako se samodejno izpolnijo podatki o *Predvidenem številu KM*.

Administrator Saop Potni nalogi iz predloge potnega naloga razbere novo relacijo in jo vpiše v šifrant aktivnih relacij.

### Vpogled v predlogo potnega naloga

Administrator Saop Potni nalogi napovedan potni nalog pregleda, po potrebi dopolni in pošlje v potrditev nadrejeni osebi. Ko ta potni nalog potrdi in je službena pot zaposlenega odobrena, potni nalog v mojINFO pridobi status **Odprt** (več o potrjevanju potnih nalogov si lahko preberete v navodilih na povezavi: mojINFO - Potrjevanje - vodje). Zaposleni ima na tem nalogu možnost vpogleda in prenosa predloge potnega naloga.

*Moji potni nalogi (1) - Moji aktivni potni nalogi (2) -* dvoklik vrstico potnega naloga *(3)*.

| S                     | М                             | loji ak                   | tivni j       | ootr | ni nalo   | gi                  |        |               |                        |                     |   |   | 😮 Boris K        | < ~     |
|-----------------------|-------------------------------|---------------------------|---------------|------|-----------|---------------------|--------|---------------|------------------------|---------------------|---|---|------------------|---------|
| ()                    |                               | + Nov p                   | otni nalog    |      |           |                     |        |               |                        |                     |   |   | Moji potni nalog | gi      |
| <u>ط</u>              |                               | Status                    | + Leto        | J.   | št. nalog | ja ↔ Država potovan | ija ₊+ | Opis relac 41 | Predviden odhod +*     | Predviden prihod    |   |   | Napovedani       | 0       |
| <u>_</u>              |                               |                           | ρ             | ρ    |           | Q                   | Q      | Q             | Q                      | Q                   |   |   | Vsi odprti       | 2       |
| 10007                 | 3                             | Odprt                     | 2025          |      | 10        | Slovenija           |        | Šempeter Kope | er 20.03.2025 08:00:00 | 20.03.2025 16:00:00 | Ø | 1 |                  |         |
| Potni r<br>2 Mo<br>Mo | nalogi<br>ji aktiv<br>j arhiv | mi potni na<br>potnih nal | ilogi<br>ogov |      | 9         | Slovenija           |        | po Sloveniji  | 17.03.2025 08:00:00    | 17.03.2025 12:00:00 | 0 |   |                  |         |
| >                     | moji                          | INFO                      |               |      |           |                     |        |               |                        |                     |   |   | 20               | 025.1.0 |

Odprejo se podrobnosti potnega naloga ter možnost predogleda in prenosa predloge.

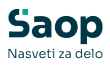

| Uredi: Potni nalog 20                   | 025-10                                                                         |                                                                      |                                       | × |
|-----------------------------------------|--------------------------------------------------------------------------------|----------------------------------------------------------------------|---------------------------------------|---|
| Napoved potnega naloga                  |                                                                                |                                                                      |                                       | ~ |
| Način prevoza                           | Relacija                                                                       | Namen                                                                | Datum in čas                          |   |
| Država potovanja*<br>Doma               | → Relacija*<br>Šempeter Koper                                                  | <ul> <li>✓ Naloga*</li> <li>int. izobraževanje</li> <li>✓</li> </ul> | Predviden odhod*<br>20.03.2025 08:00  |   |
| Način prevoza*<br>Službenega avtomobila | <ul> <li>Natančen opis relacije</li> <li>Šempeter pri Gorici; Koper</li> </ul> | Dodatni opis naloge<br>izobraževanje (org. stukture)                 | Predviden prihod*<br>20.03.2025 16:00 | Ē |
|                                         | Predvideni KM<br>174                                                           |                                                                      |                                       |   |
| Odobren nalog                           |                                                                                |                                                                      |                                       |   |
| Prenesi Potni nalog<br>Predogled naloga | 0                                                                              |                                                                      |                                       |   |
| Prejem predujma*                        |                                                                                |                                                                      |                                       |   |

Na predogledu vidimo dokument, ki je bil pripravljen v Saop Potni nalogi.

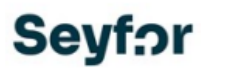

| NALOG ZA SL                                                                 | UŽBENO POTOVANJE ŠT.                                                                                            | 10/2025  | Datum: 14.02.2025       |
|-----------------------------------------------------------------------------|----------------------------------------------------------------------------------------------------|----------|-------------------------|
| Potuje:<br>Delovno mesto:<br>Prebivališče:<br>Relacija:                     | K Boris<br>strokovni kader<br>Kolodvorska pot 17, Nova Gorica<br>Šempeter Koper                                 |          |                         |
| Naloga:                                                                     | Sempeter pri Gorici; Koper<br>int. izobraževanje                                                                |          |                         |
| Načrtovani odhod:<br>Načrtovani prihod:<br>Odobravam uporabo:<br>Po nalogu: | izobraževanje (org. stukture)<br>20.03.2025 ob 08:00<br>20.03.2025 ob 16:00<br>Službenega avtomobila<br>Š Petra |          | Odredbodajalec: Š Urška |
| Potne stroške plača:                                                        |                                                                                                    |          |                         |
| OBRAČUN POTNIH                                                              | STROŠKOV                                                                                                    |          |                         |
| Datum odhoda:                                                               | ob uri:                                                                                                    |          |                         |
| Datum prihoda:                                                              | ob uri:                                                                                                    |          |                         |
| ZŠ NAZIV STROŠ                                                              | KA                                                                                                    | KOLIČINA | ZNESEK                  |
|                                                                             |                                                                                                    |          |                         |
|                                                                             |                                                                                                    |          |                         |
|                                                                             |                                                                                                    |          |                         |
|                                                                             |                                                                                                    |          |                         |
| PRILOGE                                                                     |                                                                                                    |          |                         |
|                                                                             |                                                                                                    |          |                         |

оромве V\_\_\_\_\_ Dne\_\_\_\_ Predlagatelj

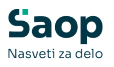

# Zaključevanje potnega naloga

Ko zaključimo službeno pot, izpolnimo in zaključimo tudi potni nalog.

*Moji potni nalogi (1) - Moji aktivni potni nalogi (2) -* dvoklik vrstico potnega naloga *(3)*.

| S                     | Moji aktivni potni nalogi                                                                                                    | 👩 Boris K 💙                                       |
|-----------------------|----------------------------------------------------------------------------------------------------|---------------------------------------------------|
|                       | + Nov potni nalog      Status et Leto et Št. naloga et Država potovanja et Opis relac et Predviden odhod et Predviden prihod et      D D D D D D D D D D D D D D D D D                                                                                                    | Moji potni nalogi<br>Napovedani 0<br>Vsi odprti 2 |
| Potni r<br>2 Mo<br>Mo | ■ Odprt         2025         10         Slovenija         Sempeter Koper 20.03.2025 06:00:00         20.03.2025 16:00:00         2 (2)           alogi         9         Slovenija         po Sloveniji         17.03.2025 06:00:00         17.03.2025 12:00:00         2 (2)           aktori potni nalogi         artiv potnih nalogov |                                                   |
| >                     | mojINFO                                                                                                    | 2025.1.0                                          |

Odpre se okno s podrobnostmi in možnostjo zaključevanja potnega naloga:

| lapoved potnega naloga                       |                                                      |                                                                                         |                                       |   |                                         |   |
|----------------------------------------------|------------------------------------------------------|-----------------------------------------------------------------------------------------|---------------------------------------|---|-----------------------------------------|---|
| Način prevoza                                | Relacija                                             | Namen                                                                                   | Datum in čas                          |   | Odobren nalog                           |   |
| Država potovanja*<br>Doma                    | Relacija*<br>Šempeter Koper                          | v Naloga*<br>int. izobraževanje v                                                       | Predviden odhod*<br>20.03.2025 08:00  |   | Prenesi Potni nalog<br>Predogled naloga | Ø |
| Način prevoza*<br>Službenega avtomobila V    | Natančen opis relacije<br>Šempeter pri Gorici; Koper | Dodatni opis naloge<br>izobraževanje (org. stukture)                                    | Predviden prihod*<br>20.03.2025 16:00 | Ē | Prejem predujma*<br>Ne                  |   |
|                                              | Predvideni KM<br>174                                 | <i>b</i>                                                                                |                                       |   |                                         |   |
| aključek potnega naloga<br>1                 | _                                                    | 2                                                                                       |                                       |   |                                         |   |
| očen čas Točen čas odhoda*                   | Kilometri na števcu                                  |                                                                                         |                                       |   |                                         |   |
| 20.03.2025 08:05:00                          | 23402<br>Stanje števca na koncu vožnje               |                                                                                         |                                       |   |                                         |   |
| 20.03.2025 15:45:00                          | 23577<br>Število KM na koncu vožnje                  |                                                                                         |                                       |   |                                         |   |
| Prenesi cocen cas iz negosi acije prisocnosu | 175                                                  |                                                                                         |                                       |   |                                         |   |
| riponke in opombe                            | 3                                                    | 4                                                                                       |                                       |   |                                         |   |
| Ipomba                                       |                                                      | Priponke                                                                                |                                       |   |                                         |   |
| Opomba*<br>poljubno besedilo                 |                                                      | <i>M</i>                                                                                |                                       |   |                                         |   |
|                                              |                                                      | Povlecite sem datoteko                                                                  |                                       |   |                                         |   |
|                                              | 4                                                    | ali pritisnite sem za nalaganje                                                         |                                       |   |                                         |   |
|                                              |                                                      | Največja velikost 1Mb.                                                                  |                                       |   |                                         |   |
|                                              | -                                                    | parkirni listek_20.3.2025.pdf 👘                                                         |                                       |   |                                         |   |
|                                              |                                                      |                                                                                         |                                       |   |                                         |   |
|                                              |                                                      | Pripete datoteke                                                                        |                                       |   |                                         |   |
|                                              |                                                      | Pripete datoteke<br>Vabilo na izobraževanje.pdf 🔱 📋                                     |                                       |   |                                         |   |
|                                              |                                                      | Pripete datoteke<br>Vabilo na izobraževanje.pdf 🎍 👔<br>Opis priposla<br>zatikito ikstek |                                       |   |                                         |   |

1 Na koledarju izberemo datum službene poti in vpišemo *točen čas odhoda* in *prihoda*.

V kolikor smo službeni odhod in prihod beležili na terminalu, je v Saop Registracija prisotnosti zabeležen točen čas dogodka. Podatke odhoda

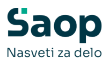

in prihoda prenesemo s klikom na **Prenesi točen čas iz Registracije prisotnosti**, ti se samodejno izpolnijo. V primeru da podatkov ni, nas program opozori: *Zaposleni v Registraciji prisotnosti nima zabeležene službene poti, ročno vnesite Točen čas odhoda/prihoda*. V tem primeru bo program ob zaključku potnega naloga poskrbel za sinhronizacijo podatkov - v Saop Registracijo bo na ustrezen datum zapisal uro odhoda in prihoda iz službene poti.

2 Vpišemo *začetno* in *končno stanje števca*, *število KM na koncu vožnje* se samodejno preračuna.

- 3 Lahko vnesemo poljubno opombo.
- 4 Lahko *pripnemo dokumente* vezane na našo pot oziroma nalogo.

Skladno z navodili organizacije lahko na tem mestu prilagamo tudi izpolnjen in (digitalno) podpisan potni nalog.

**5** S klikom na gumb **Shrani** shranimo ta trenutek vnesene podatke (vsi pripeti dokumenti potnega naloga postanejo vidni v priponkah), s klikom na gumb **Zaključi** pa urejanje potnega naloga zaključimo. Podatki se sinhronizirajo z Saop Potni nalogi in Saop Registracija časa, urejanje preko mojINFO ni več možno.

| Ali res želit<br>potnem na | e zaključit<br>alogu ne b | i? Z zaklju<br>odo več m | čkom nakn<br>10žne. | iadne spre  | emembe na    | 3        |
|----------------------------|---------------------------|--------------------------|---------------------|-------------|--------------|----------|
| Vnesen ča                  | s odhoda/                 | prihoda s                | e bo prene:         | sel v Regis | tracijo pris | otnosti, |
| če dogodk                  | i že niso za              | abeleženi                | in obdelava         | a ni zaklju | čena.        |          |

S tem je krogotok potnega naloga v mojINFO zaključen. Vsi zaključeni in obračunani potni nalogi so vidni v *Moji potni nalogi (1) - Moj arhiv potnih nalogov (2)*.

| Sa      | ор                     |             | Moj arhiv                   | v potnih i  | nalogo     | v                                    |        |                |                 |         |                     | <b>8</b> Во | oris K 🗡 |
|---------|------------------------|-------------|-----------------------------|-------------|------------|--------------------------------------|--------|----------------|-----------------|---------|---------------------|-------------|----------|
| $\odot$ | Nadzorna plošča        |             |                             |             |            |                                      |        |                |                 |         |                     |             |          |
| 0       | Evidenca prisotnosti   |             | Leto potn<br>2025           | ega naloga* |            |                                      |        |                |                 |         |                     |             |          |
| Ф       | Prijava odsotnosti     | 1           | Status                      | er Em e     | Št. naloga | <ul> <li>Država potovanja</li> </ul> | + Opis | relacije       | نه Točen čas oc | lhoda   | 🐖 Točen čas prihoda | 4t          |          |
| S       | Potni nalogi           | ^           | <ul> <li>Obračur</li> </ul> | an 2025     | 8          | Slovenija                            | Šemp   | eter Postojna  | 28.02.2025 0    | 7:45:00 | 28.02.2025 15:10:0  | 0           | 0        |
|         |                        | _           | Obračur                     | an 2025     | 7          | Slovenija                            | Šemp   | eter Ljubljana | 20.02.2025 0    | 0:00:00 | 20.02.2025 14:20:0  | 0           | 0        |
|         | Moji aktivni potni nal | ogi         | Obračur                     | an 2025     | 6          | Slovenija                            | po Sic | sveniji        | 14.02.2025 0    | 7:05:02 | 14.02.2025 10:30:0  | 2           | 0        |
| 2       | Moj arhiv potnih nalo  | <u>igov</u> | Obračur                     | an 2025     | 1          | Slovenija                            | Šemp   | eter Celje     | 23.01.2025 1    | 3:02:00 | 23.01.2025 15:00:0  | 0           | 0        |
| Ľ       | Kadrovska dokumenta    | cija        |                             |             |            |                                      |        |                |                 |         |                     |             |          |
| mojINF  | D                      | <           | mojINFO                     |             |            |                                      |        |                |                 |         |                     |             | 2025.1.0 |

### Statusi potnih nalogov

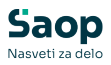

V krogotoku potnega naloga ta večkrat spremeni svoj status. V nadaljevanju so predstavljeni statusi v Saop Potni nalogi in mojINFO v primeru aktivnega potrjevanje predlog potnih nalogov.

| status<br>Saop<br>Potni<br>nalogi    | status<br>mojINFO | aktivnosti v mojINFO                                                                                                    |
|--------------------------------------|-------------------|----------------------------------------------------------------------------------------------------|
| mojINFO<br>napoved                   | Napoved           | Predlogo potnega naloga lahko<br>popravljamo ali brišemo.                                                                                  |
| v<br>potrjevanju<br>naloga           | V obdelavi        | Potni nalog je v fazi potrjevanja in še ni<br>odobren.<br>Onemogočene so vse aktivnosti na<br>potnem nalogu.                               |
| v pripravi                           | V obdelavi        | Potni nalog je bil s strani nadrejenega<br>zavrnjen.<br>Onemogočene so vse aktivnosti na<br>potnem nalogu.                                 |
| odprt<br>nalog                       | Odprt             | Potni nalog je odobren.<br>Omogočen nam je predogled in prenos<br>predloge potnega naloga.<br>Omogočen nam je zaključek potnega<br>naloga. |
| mojINFO<br>pripravljen<br>za obračun | Zaključen         | Omogočen nam je predogled<br>zaključenega potnega naloga.                                                                                  |
| obračunan                            | Obračunan         | Omogočen nam je prenos obračuna<br>potnega naloga, ki je priložen v priponke<br>potnega naloga.                                            |
| izplačan in<br>knjižen               | Obračunan         | Omogočen nam je prenos obračuna<br>potnega naloga, ki je priložen v priponke<br>potnega naloga.                                            |
| preklican                            | Preklican         | Potni nalog je bil v fazi napovedi v<br>mojINFO brisan oziroma je bil s strani<br>administratorja preklican v Saop Potni<br>nalogi.        |

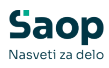

| S       | Moji akti   | vni po | otni na | alogi  |                                      |    |                |                       |                     |   |   | 3 Bori          | sĸ∽      |
|---------|-------------|--------|---------|--------|--------------------------------------|----|----------------|-----------------------|---------------------|---|---|-----------------|----------|
| $\odot$ |             |        |         |        |                                      |    |                |                       |                     |   |   |                 |          |
| 0       | + Nov potni | inalog |         |        |                                      |    |                |                       |                     |   |   | Moji potni nalo | ogi      |
| ₫       | Status +*   | Leto   | ÷ Št. r | naloga | <ul> <li>Država potovanja</li> </ul> | 57 | Opis relac 41  | Predviden odhod       | Predviden prihod    |   |   | Napovedani      | 0        |
| 0       | Q           |        | P       | P      |                                      | ρ  | Q              | Q                     | Q                   |   |   | Vsi odprti      | 2        |
| 1000    | Odprt       | 2025   | 10      |        | Slovenija                            |    | Sempeter Kope  | r 20.03.2025 08:00:00 | 20.03.2025 16:00:00 | 0 | â |                 |          |
|         | Odprt       | 2025   | 9       |        | Slovenija                            |    | po Sloveniji   | 17.03.2025 08:00:00   | 17.03.2025 12:00:00 | 0 | Û |                 |          |
|         | Napoved     | 2025   | 15      |        | Slovenija                            |    | Šempeter Ljubl | 24.03.2025 07:00:00   | 24.03.2025 15:00:00 | 0 | Û |                 |          |
|         | V obdelavi  | 2025   | 13      |        | Slovenija                            |    | po Sloveniji   | 07.04.2025 07:00:00   | 07.04.2025 15:00:00 | Ø | Ê |                 |          |
|         |             |        |         |        |                                      |    |                |                       | -                   |   | Þ |                 |          |
|         |             |        |         |        |                                      |    |                |                       |                     |   |   |                 |          |
| >       | mojINFO     |        |         |        |                                      |    |                |                       |                     |   |   |                 | 2025.1.0 |

| S       | Moj arhiv po             | otnih nalogov         |                                      |                  |                     |                     | 🔞 Boris K 🗡 |
|---------|--------------------------|-----------------------|--------------------------------------|------------------|---------------------|---------------------|-------------|
| $\odot$ | , ,                      | 0                     |                                      |                  |                     |                     |             |
| 0       | Leto potnega nai<br>2025 | oga*                  |                                      |                  |                     |                     |             |
| đ       | Status                   | 41 Leto 41 Št. naloga | <ul> <li>Država potovanja</li> </ul> | + Opis relacije  | 🕴 Točen čas odhoda  | 4 Točen čas prihoda | 29          |
| 6       | Obračunan                | 2025 4                | Slovenija                            | po Sloveniji     | 10.03.2025 07:09:00 | 10.03.2025 14:15:00 | 0           |
|         | Zaključen                | 2025 3                | Slovenija                            | Šempeter Maribor | 25.02.2025 07:10:00 | 25.02.2025 16:32:00 | 0           |
| $\odot$ | Preklican                | 2025 2                | Slovenija                            | Šempeter Koper   | 12.02.2025 00:00:00 | 12.02.2025 00:00:00 | 0           |
|         |                          |                       |                                      |                  |                     |                     |             |
| >       | mojINFO                  |                       |                                      |                  |                     |                     | 2025.1.0    |